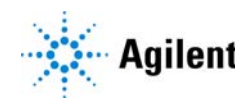

RapidFire 365 High-throughput Mass Spectrometry System

## **Quick Start Guide**

For Research Use Only. Not for use in diagnostic procedures.

What is the RapidFire 365 High-throughput Mass Spectrometry System? 2 Where to find more information 4 What's New in RapidFire Integrator 5.0 3 What's New in RapidFire Integrator 4.3 3 Getting Started 5 System Preparation 5 Run RapidFire in Plates Mode 10 Run RapidFire in Sequence Mode 12 RapidFire Integrator Flow Path 15 State #1: Aspirate 15 State #2: Wash/Load 16 State #3: Extra Wash 17 State #4: Elute 18 State #5: Re-equilibrate 19 Flush the sipper tube 20 Physical colors of the tubing 21 Valve positions 21

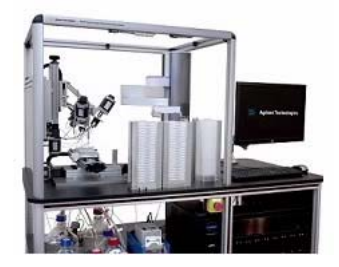

# What is the RapidFire 365 High-throughput Mass Spectrometry System?

The RapidFire 365 High-throughput Mass Spectrometry System helps to eliminate bottlenecks in your drug discovery workflow and enhance the screening process of sample analyses. By feeding samples directly to the mass spectrometer, RapidFire technology enables the acceleration of drug discovery pipeline decisions.

The high-throughput mass spectrometry system consists of a proprietary sample purification and injection system that interfaces directly with the mass spectrometer. The RapidFire-MS system can simultaneously analyze multiple analytes in complex mixtures presented by biological samples and remove contaminants such as salts, buffers, detergents, proteins, microsomes, and subcellular material.

The RapidFire system facilitates the analysis of one 384-well plate in about 50 minutes or as many as ten 384-well plates (3840 individual samples) in a single instrument shift (8 hours). When you run an experiment continuously over a weekend, the system can run 63 plates (24192 individual samples). The throughput of the RapidFire system for label-free biologically-relevant data approaches that of optical technologies.

The system is equipped with one BenchBot sample handler and four plate stacks. The plate stacks enable the system to process 63 microplates in one batch. Three plate stacks serve as the input stacks, and each can accommodate 21 microplates. One plate stack is left empty to serve as the output stack. When all of the plates from one input stack is moved to the output stack, the original input stack becomes the output stack. In addition, the bar code scanner is capable of reading bar code labels on any side of the sample plates.

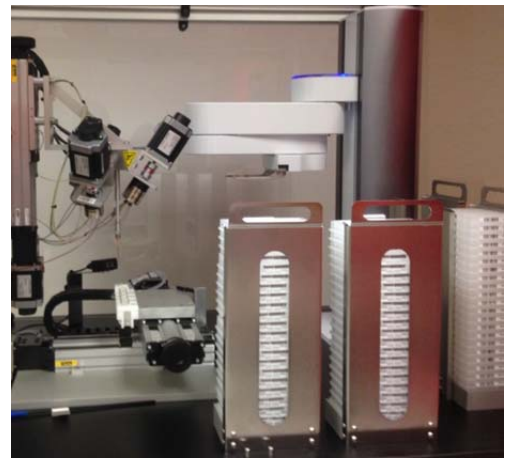

Figure 1. BenchBot sample handler and input stacks.

### What's New in RapidFire Integrator 5.0

- Added support for:
  - MassHunter Data Acquisition for Ultivo LC/TQ C.01.00
  - MassHunter Data Acquisition for TOF/Q-TOF LC/MS B.09.00
  - MassHunter Data Acquisition for Triple Quad LC/MS B.09.00

#### What's New in RapidFire Integrator 4.3

- Added Support for Windows 10 (in addition to Windows 7)
- Support for these Agilent MassHunter Data Acquisition revisions:
  - MassHunter Data Acquisition for TOF/Q-TOF LC/MS B.08.00
  - MassHunter Data Acquisition for Triple Quadrupole LC/MS B.08.02
- Added support for RoHS-compliant G9531A RapidFire 365 High-throughput Mass Spectrometry system
- Sciex LC/MS instruments no longer supported

### Where to find more information

#### **User Guides**

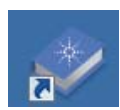

You can access these guides from the RapidFire Resource App which you can start from the RapidFire Resources icon.

**User Guide** This guide contains information to prepare, maintain, and run the RapidFire system.

**Data Analysis Guide** Use this guide to learn how to use RapidFire Integrator to prepare and analyze data.

**Safety Guide** This guide contains safety instructions for operating the RapidFire system.

#### Web Site

Go to www.agilent.com for more information about RapidFire.

## Getting Started

Refer to the User Guide for detailed instructions.

## **System Preparation**

| Steps |                         | Details                                                                                                    |  |  |  |  |
|-------|-------------------------|----------------------------------------------------------------------------------------------------|--|--|--|--|
| 1     | Prepare solvents        | Pull out the solvent drawer and make sure you have enough solvent.                                                           |  |  |  |  |
|       |                         |                                                                                                    |  |  |  |  |
| 2     | Check waste capacity    | Check that the waste flasks have enough room to accommodate the waste that will be generated from the runs that are planned. |  |  |  |  |
| 3     | Start the vacuum system | Open up the vacuum valve or switch on your stand-alone vacuum pump.                                                          |  |  |  |  |

#### System Preparation

| Steps                            | Details                                                                                                    |  |  |  |  |  |  |
|----------------------------------|----------------------------------------------------------------------------------------------------|--|--|--|--|--|--|
| 4 Start the software             | <ol> <li>Double-click the RapidFire Control Panel desktop icon.</li> <li>Click File &gt; Choose CFGs.</li> <li>Select the configuration folder under C:\Agilent\ RapidFire.</li> <li>Click Start in the Control Panel dialog box.</li> </ol>                                        |  |  |  |  |  |  |
|                                  | RapidFire Control P     —     —     X       File                                                                                                    |  |  |  |  |  |  |
|                                  | RapidFire     Wash Station     Pump 1     Sipper                                                                                                    |  |  |  |  |  |  |
|                                  | Pump 2     Sample Interface     Pump 3     Column Changer     Pump 4     Plate Handler     MC 1                                                                                                    |  |  |  |  |  |  |
|                                  | MC 2 MassHunter Client<br>LogServer RFRemServer                                                                                                    |  |  |  |  |  |  |
| <b>5</b> Verify network settings | Stop         Stor           1         Double-click the RapidFire UI desktop icon.                                                                                                    |  |  |  |  |  |  |
|                                  | <ol> <li>Click System Tools &gt; Network Settings.</li> <li>Verify that the IP addresses for the RapidFire Integrator computer and<br/>the mass spectrometer computer are correct.</li> <li>Click Connect in the main window.</li> </ol>                                            |  |  |  |  |  |  |
|                                  | RapidFire: cfgs(4.0.X)_#RF365       File     Batch Configuration Tools       Plateset Run Controls     Network Settings       Plates     Plates       Plates Mode Settings     Sporter Configuration Teess       Start at Well     1       Sp Order     By Row       Veiw Log     0 |  |  |  |  |  |  |

Sipper Settings

| Steps                                    | Details                                                                                                    |  |  |  |  |  |
|------------------------------------------|----------------------------------------------------------------------------------------------------|--|--|--|--|--|
| 5 Home the cartridge changer and replace | Click <b>System Tools &gt; Cartridge Changer</b> . Refer to the <i>User Guide</i> for more details.                                                                                         |  |  |  |  |  |
| ourthage                                 | 🔀 Cartridge Changer                                                                                                    |  |  |  |  |  |
|                                          | Configuration Parameters                                                                                                    |  |  |  |  |  |
|                                          | V Auto Cartridge Switch                                                                                                    |  |  |  |  |  |
|                                          | Pump1 Pressure Limit (MPa) 18                                                                                                    |  |  |  |  |  |
|                                          | Pump3 Pressure Limit (MPa) 18                                                                                                    |  |  |  |  |  |
|                                          |                                                                                                    |  |  |  |  |  |
|                                          | Type Sample Count                                                                                                    |  |  |  |  |  |
|                                          | Cartridge 1 A or C4 982                                                                                                    |  |  |  |  |  |
|                                          | Cartridge 2 A2 or C4 other size 0                                                                                                    |  |  |  |  |  |
|                                          | Catridge 3 A large bed 12uL 0                                                                                                    |  |  |  |  |  |
|                                          | Catitidge 4 0 0 cyano 0                                                                                                    |  |  |  |  |  |
|                                          | Catridge 6 D or graphitic carbon 41                                                                                                    |  |  |  |  |  |
|                                          | Cartridge 7 E or C8 20                                                                                                    |  |  |  |  |  |
|                                          | Cartridge 8 For phenyl 0                                                                                                    |  |  |  |  |  |
|                                          | Cartridge 9 H1 or HILIC 0                                                                                                    |  |  |  |  |  |
|                                          | Cartridge 10 O or blank empty 0                                                                                                    |  |  |  |  |  |
|                                          | Cartridge 11 G9210A custom1 0                                                                                                    |  |  |  |  |  |
|                                          | Cartridge 12 G9210A custom2 51                                                                                                    |  |  |  |  |  |
|                                          | Homed                                                                                                    |  |  |  |  |  |
|                                          | Go To Load • 12 234                                                                                                    |  |  |  |  |  |
| 5 Home the stages                        | <ul> <li>a Install an empty example plate in either the 96- or 384-well format.</li> <li>b Click System Tools &gt; Sipper Configuration to open the Sipper Configuration wizard,</li> </ul> |  |  |  |  |  |
|                                          | Refer to the User Guide for details.                                                                                                    |  |  |  |  |  |
|                                          | Sipper Configuration Wizard                                                                                                    |  |  |  |  |  |
|                                          | Please select plate to configure                                                                                                    |  |  |  |  |  |
|                                          | Unselected                                                                                                    |  |  |  |  |  |
|                                          | Unselected<br>384 Standard Plate                                                                                                    |  |  |  |  |  |
|                                          | 96_DeepWellConicalBottom_P                                                                                                    |  |  |  |  |  |

#### Getting Started

**System Preparation** 

#### System Preparation

| Steps              | Details                                                                                                    |  |  |  |  |  |
|--------------------|----------------------------------------------------------------------------------------------------|--|--|--|--|--|
| 7 Check the valves | Click <b>System Tools &gt; Valve Tuner</b> to open the Valve Configuration Utility dialog box. Refer to the <i>User Guide</i> for details. |  |  |  |  |  |
|                    | 🕸 RapidFire Valve Configuration Utility                                                                                                    |  |  |  |  |  |
|                    | Valve 1<br>Positions<br>Cur772 Load E22<br>Set Inj770<br>Clear Set Find                                                                    |  |  |  |  |  |
|                    | Valve 2                                                                                                    |  |  |  |  |  |
|                    | Positions     Home       Cur.     -1020     Load       Set     Irnj.     -1020       Clear     Set     Find                                |  |  |  |  |  |
|                    | Valve 3 Home                                                                                                    |  |  |  |  |  |
|                    | Cur. 108 Load 390 V Limited Homing V<br>Set Inj. 106 Clear Set Find                                                                        |  |  |  |  |  |

All Valves

Load

Inject

Don't Change

V1 V2

• •

• •

0 0

0

0

8 Prepare the peristaltic pump

Check that Pump 4 is active. Make sure the pump rotates clockwise.

V4

•

 $\odot$ 

Load

Inject

Update

V3 •

۲

0 0

0 0

Refresh

| 1.5  | 0  | mL/min | 1.25 | 0 | mL/min | 1.25 | 0  | mL/min |  |
|------|----|--------|------|---|--------|------|----|--------|--|
| 10   | 10 | B%     | 0    | 0 | B%     | 80   | 80 | B%     |  |
| 0    | 0  | C%     | 0    | 0 | C%     | 0    | 0  | C%     |  |
| 0    | 0  | D%     | 0    | 0 | D%     | 0    | 0  | D%     |  |
| 0.03 |    | MPa    | 0.03 |   | MPa    | 0.03 |    | MPa    |  |

| Steps                                                             | Details                                                                                                    |  |  |  |  |  |
|-------------------------------------------------------------------|----------------------------------------------------------------------------------------------------|--|--|--|--|--|
| 9 Prepare the quaternary<br>pumps                                 | <image/>                                                                                                    |  |  |  |  |  |
| <b>10</b> Flush the sipper tube                                   | Under Sipper Settings, click Flush Now.<br>Sipper Settings<br>V Wash Needle Between Sips<br>Sip Height (mm) 2<br>Blank Injections Between Wells 0<br>Flush Now Vac Pressure (kPa)                                                                                                    |  |  |  |  |  |
| 11 Prepare the Agilent<br>MassHunter Data<br>Acquisition program. | <ul> <li>a Click the RapidFire Communicator on the desktop.</li> <li>b Start the Data Acquisition program.</li> <li>c Turn on the detector.</li> <li>For Q-TOF only</li> <li>d Calibrate the TOF.</li> <li>e Create or edit a method with Q-TOF tab settings that are appropriate for your analysis. Save the method</li> </ul> |  |  |  |  |  |

## Run RapidFire in Plates Mode

| epare plates.<br>ad plates. | Thaw sample plates a<br>minutes.<br>Manually load the pla<br>Plate Info<br>Current Plate Name<br>Plates Completed | and spin on<br>tes or use th                                                                                                    | a centrifuge<br>ne BenchBot                                                                                                    | at 3000 rpm for at least §<br>plate handler.                                                                                                    |
|-----------------------------|----------------------------------------------------------------------------------------------------|----------------------------------------------------------------------------------------------------|----------------------------------------------------------------------------------------------------|----------------------------------------------------------------------------------------------------|
| ad plates.                  | Manually load the pla<br>Plate Info<br>Current Plate Name<br>Plates Completed                                     | tes or use th                                                                                                    | ne BenchBot                                                                                                    | plate handler.                                                                                                    |
|                             | Input Stack                                                                                                    |                                                                                                    | 0<br>NA                                                                                                    |                                                                                                    |
|                             | Current Column Position                                                                                           |                                                                                                    | Unknown                                                                                                    |                                                                                                    |
|                             | Plate Configuration                                                                                               | StandardPlate                                                                                                    | _96 🔻                                                                                                    |                                                                                                    |
|                             |                                                                                                    | StandardPlate                                                                                                    | _96                                                                                                    |                                                                                                    |
|                             | Miscellaneous Settings                                                                                            |                                                                                                    |                                                                                                    |                                                                                                    |
|                             | Plates Between Flushes                                                                                            | 1                                                                                                    | 4                                                                                                    |                                                                                                    |
|                             | Missed Sip Tolerance                                                                                              | 5                                                                                                    | 10                                                                                                    |                                                                                                    |
|                             | epare the MassHunter<br>ta Acquisition program.                                                                   | Plate Configuration Plate Configuration Miscellaneous Settings V Use Plate Handle Use Barcode So V Mass Spec Stan Plates Between Flushes Missed Sip Tolerance epare the MassHunter ta Acquisition program. | Plate Configuration StandardPlate<br>StandardPlate<br>Miscellaneous Settings<br>V Use Plate Handler<br>Use Barcode Scanner<br>V Mass Spec Standby After Run<br>Plates Between Flushes 1<br>Missed Sip Tolerance 5<br>epare the MassHunter<br>ta Acquisition program.<br>a For Triple Quad LC/MS, open of<br>on the QQQ tabs for your analy | Plate Configuration       StandardPlate_96         Viscellaneous Settings       StandardPlate_96         Miscellaneous Settings       V         Use Plate Handler       Use Barcode Scanner         V       Mass Spec Standby After Run         Plates Between Flushes       1         Missed Sip Tolerance       5         To Triple Quad LC/MS, open or create a m on the QQQ tabs for your analysis. |

Getting Started Run RapidFire in Plates Mode

| parameters. | select the <b>Plates</b> op                       | Set parameters in the RapidFire dialog box for your analysis. Make select the <b>Plates</b> option. Save the RapidFire method. |                                             |        |  |  |  |  |
|-------------|---------------------------------------------------|----------------------------------------------------------------------------------------------------|---------------------------------------------|--------|--|--|--|--|
|             | 🔀 RapidFire                                       |                                                                                                    |                                             |        |  |  |  |  |
|             | File Batch Configuration Tools                    | System Tools Help                                                                                                    |                                             |        |  |  |  |  |
|             | Plateset Run Controls                             | Well                                                                                                    | Info                                        |        |  |  |  |  |
|             |                                                   | Tota<br>Well                                                                                                    | Total Wells Sipped Wells Sipped Since Reset |        |  |  |  |  |
|             | Plates Mode Settings                              | Cum                                                                                                    | ent Well Address                            |        |  |  |  |  |
|             | Start at Well A +                                 | Plate                                                                                                    | Info                                        |        |  |  |  |  |
|             | Sin Order @ Dr Dour                               | By Col Dista                                                                                                    | erit mate Name                              |        |  |  |  |  |
|             | Sporter by how C                                  | Input                                                                                                    | t Stacks                                    |        |  |  |  |  |
|             | Sipper Settings                                   | Outp                                                                                                    | ut Stacks                                   |        |  |  |  |  |
|             | Cin Height (mm)                                   | 15 Curre                                                                                                    | ent Cartridge Position                      |        |  |  |  |  |
|             | Sip Height (mm)<br>Blank Injections Between Welle | Plate                                                                                                    | e Configuration                             | •      |  |  |  |  |
|             |                                                   |                                                                                                    |                                             |        |  |  |  |  |
|             | Flush Now Vacuum Lev                              | el (kPa)<br>Misce                                                                                                    | ellaneous Settings                          |        |  |  |  |  |
|             | RapidFire Cycle Durations                         |                                                                                                    | Use Plate Handler                           |        |  |  |  |  |
|             | State Edit Time (ms                               | s) Time (m ^                                                                                                    | Use Barcode Scanner                         |        |  |  |  |  |
|             | Aspirate 600                                      | 600                                                                                                    | Mass Spec Standby After Run                 |        |  |  |  |  |
|             | Load/ 3000                                        | 3000 E                                                                                                    | tes Retween Flushes                         |        |  |  |  |  |
|             | Extra 0                                           | 2000                                                                                                    | read Sin Tolerance                          | 00     |  |  |  |  |
|             | Beeguil 500                                       | 500 *                                                                                                    |                                             |        |  |  |  |  |
|             | Pump Settings                                     |                                                                                                    |                                             |        |  |  |  |  |
|             | Pump 1                                            | Pump 2                                                                                                    | Pump 3                                      | Pump 4 |  |  |  |  |
|             | •                                                 | •                                                                                                    | •                                           |        |  |  |  |  |
|             | 1.5 0 mL/min                                      | 1.25 0 mL/min                                                                                                    | 1.25 0 mL/min                               |        |  |  |  |  |
|             | 0 0 B%                                            | 0 0 B%                                                                                                    | 0 0 B%                                      |        |  |  |  |  |
|             | 0 0 C%                                            | 0 0 C%                                                                                                    | 0 0 C%                                      |        |  |  |  |  |
|             | 0 0 D%                                            | 0 0 D%                                                                                                    | 0 0 D%                                      |        |  |  |  |  |
|             | MPa                                               | МРа                                                                                                    | MPa                                         |        |  |  |  |  |
|             | Disconnected                                      |                                                                                                    | Apply Disconnect Conn                       | ect •  |  |  |  |  |
|             | Disconnected                                      |                                                                                                    |                                             |        |  |  |  |  |

## Run RapidFire in Sequence Mode

The following diagram illustrates the terminology used to define a batch of plates in Sequences mode.

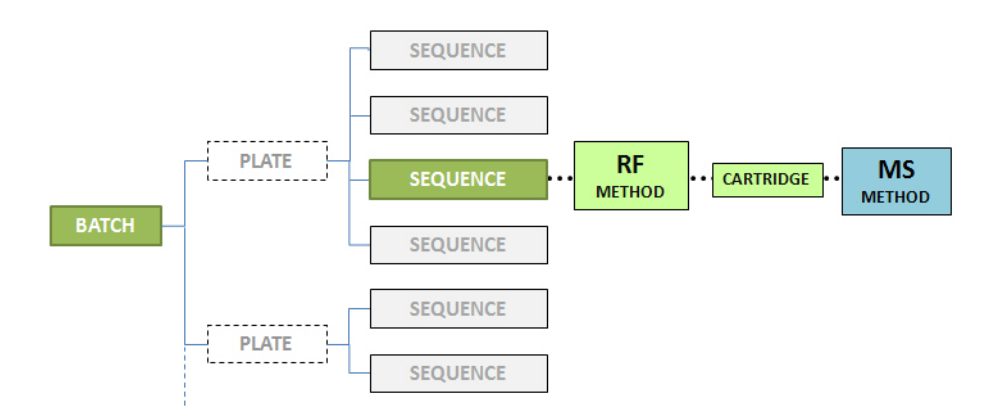

| Steps |                 | Details                                        | Details        |         |                                       |  |  |  |
|-------|-----------------|------------------------------------------------|----------------|---------|---------------------------------------|--|--|--|
| 1     | Prepare plates. | es. Thaw sample plates and spin on a ominutes. |                |         | centrifuge at 3000 rpm for at least 5 |  |  |  |
| 2     | Load plates.    | Manually load the pl                           | ates or use th | ne Benc | hBot plate handler.                   |  |  |  |
|       |                 | Plate Info<br>Current Plate Name               |                |         |                                       |  |  |  |
|       |                 | Plates Completed                               |                | 0       |                                       |  |  |  |
|       |                 | Input Stack                                    |                | NA      |                                       |  |  |  |
|       |                 | Output Stack                                   |                | NA      |                                       |  |  |  |
|       |                 | Current Column Position                        |                | Unkno   | wn                                    |  |  |  |
|       |                 | Plate Configuration                            | StandardPlate  | _96     | <b>_</b>                              |  |  |  |
|       |                 |                                                | StandardPlate  | _96     |                                       |  |  |  |
|       |                 | Miscellaneous Settings                         |                |         |                                       |  |  |  |
|       |                 | 🔽 🗹 Use Plate Hand                             | ller           |         |                                       |  |  |  |
|       |                 | Use Barcode S                                  | canner         |         |                                       |  |  |  |
|       |                 | ✓ ✓ Mass Spec Sta                              | ndby After Run |         |                                       |  |  |  |
|       |                 | Plates Between Flushe                          | s 1            | 4       |                                       |  |  |  |
|       |                 | Missed Sip Tolerance                           | 5              | 10      |                                       |  |  |  |

#### **Getting Started**

Run RapidFire in Sequence Mode

#### Steps

#### Details

4 Set RapidFire run parameters. Set parameters in the RapidFire dialog box for your analysis. Make sure to select the **Plates** option. Save the RapidFire method.

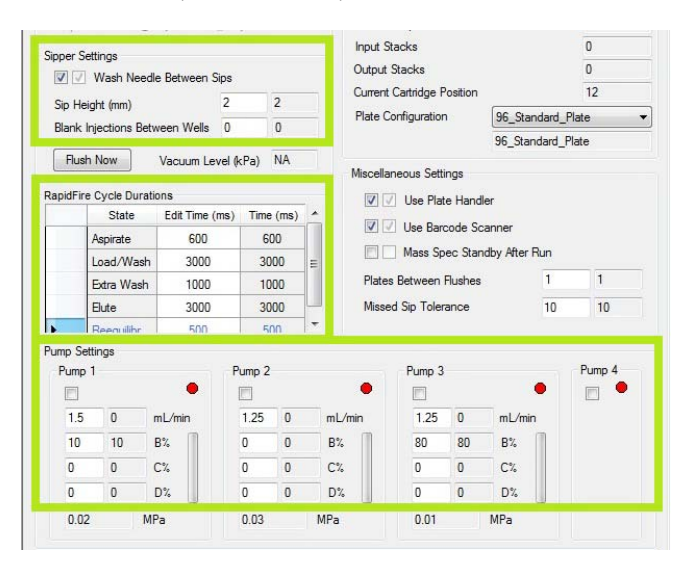

5 Edit the plate map. Click **Batch Configuration Tools > Plate Map Editor**. Create or edit a sequence for a plate map, then save the sequence.

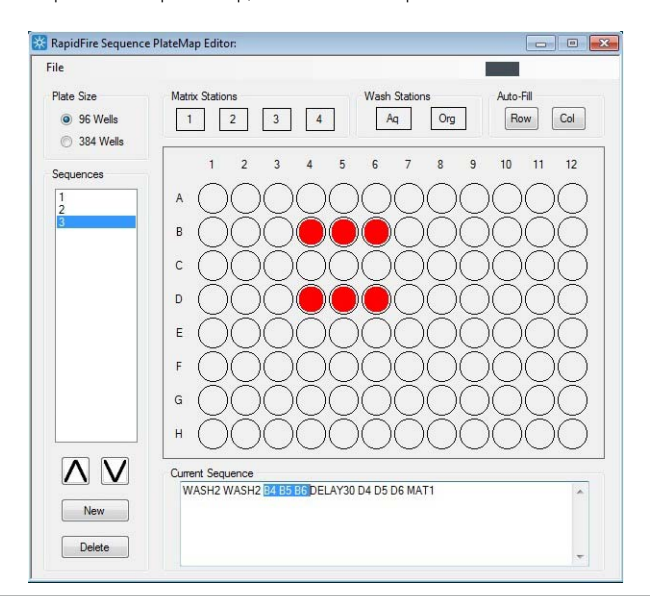

Getting Started Run RapidFire in Sequence Mode

| Steps                 | Details                                                                           |                            |                       |                                                                         |  |  |  |
|-----------------------|-----------------------------------------------------------------------------------|----------------------------|-----------------------|-------------------------------------------------------------------------|--|--|--|
| 6 Edit the batch      | Click <b>Batch Configurati</b><br>For each sequence in th<br>the RapidFire batch. | on Tools ><br>ne batch, as | Batch Eo<br>ssign a R | <b>ditor</b> . Create or edit the batch<br>apidFire method to run. Save |  |  |  |
| 7 Set run parameters. | Select the correct plate analysis.                                                | configurat                 | on. Verif             | y other parameters for your                                             |  |  |  |
|                       | Plate Info                                                                        |                            |                       |                                                                         |  |  |  |
|                       | Plates Completed                                                                  |                            | 0                     |                                                                         |  |  |  |
|                       | Input Stack                                                                       |                            | NA                    | -                                                                       |  |  |  |
|                       | Output Stack                                                                      |                            | NA                    |                                                                         |  |  |  |
|                       | Current Column Position                                                           |                            | Unknown               |                                                                         |  |  |  |
|                       | Plate Configuration                                                               | StandardPlate_S            | 6                     |                                                                         |  |  |  |
|                       | 5                                                                                 | StandardPlate_9            | 6                     |                                                                         |  |  |  |
|                       | Miscellaneous Settings                                                            | ◀                          |                       |                                                                         |  |  |  |
|                       | Use Plate Handler                                                                 |                            |                       |                                                                         |  |  |  |
|                       | Use Barcode Scan                                                                  | ner                        |                       |                                                                         |  |  |  |
|                       | 🔽 🗸 Mass Spec Standby                                                             | After Run                  |                       |                                                                         |  |  |  |
|                       | Plates Between Flushes                                                            | 4                          | 4                     |                                                                         |  |  |  |
|                       | Missed Sip Tolerance                                                              | 10                         | 10                    |                                                                         |  |  |  |
|                       |                                                                                   |                            |                       |                                                                         |  |  |  |

State #1: Aspirate

## RapidFire Integrator Flow Path

### State #1: Aspirate

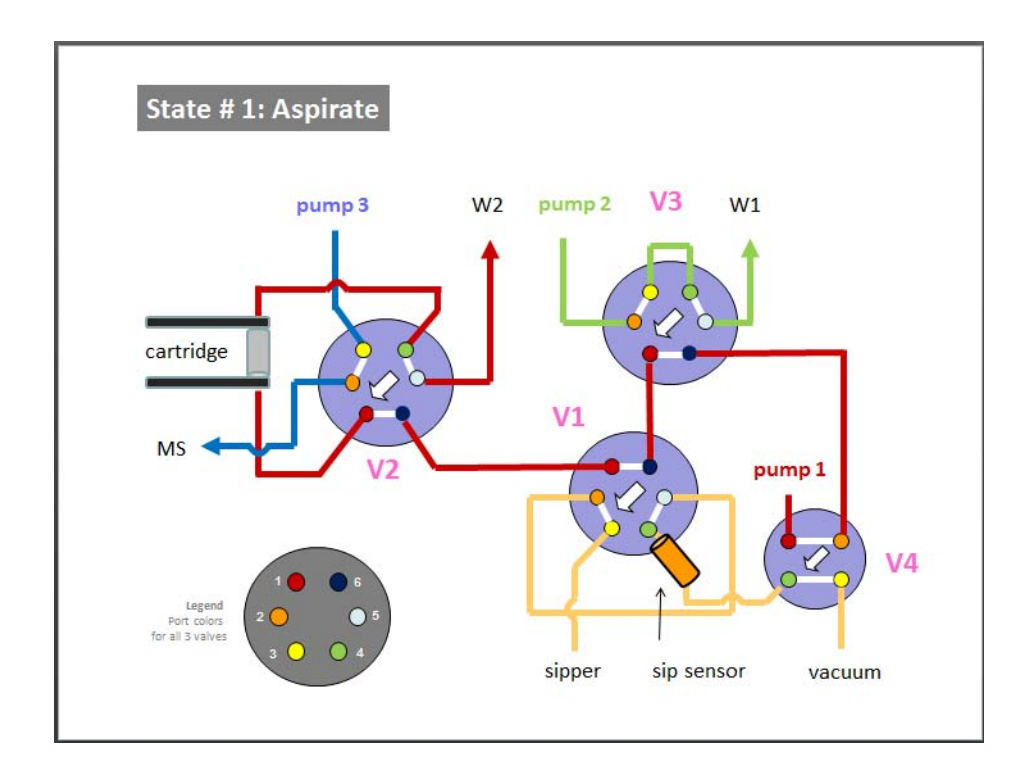

State #2: Wash/Load

## State #2: Wash/Load

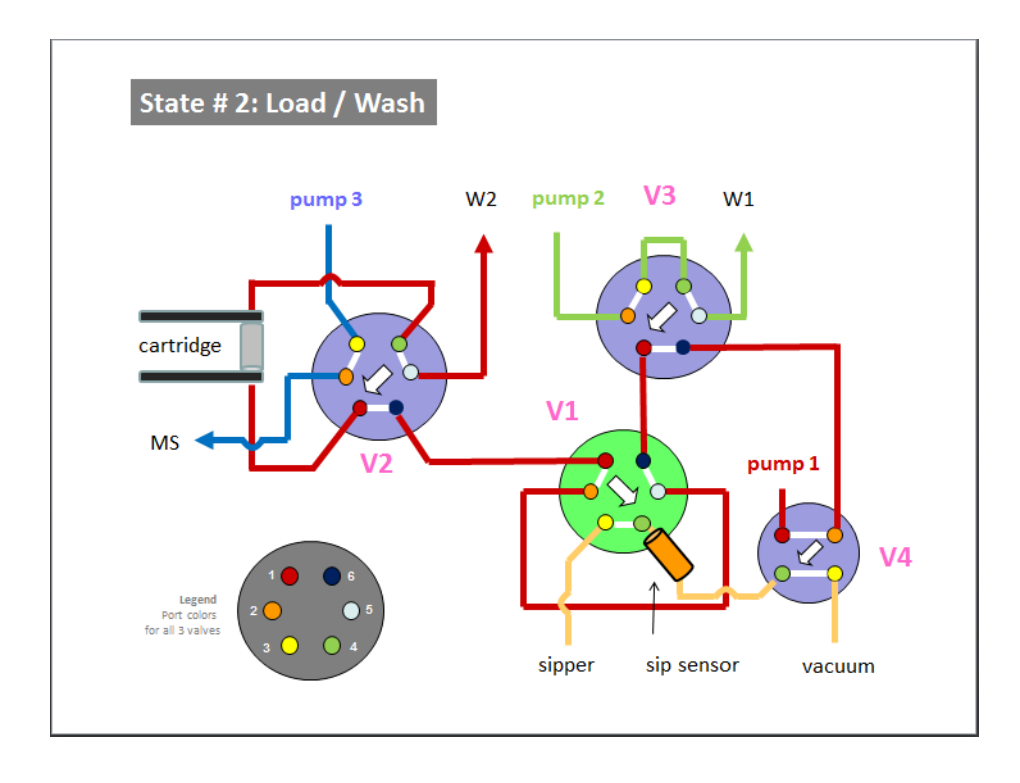

State #3: Extra Wash

## State #3: Extra Wash

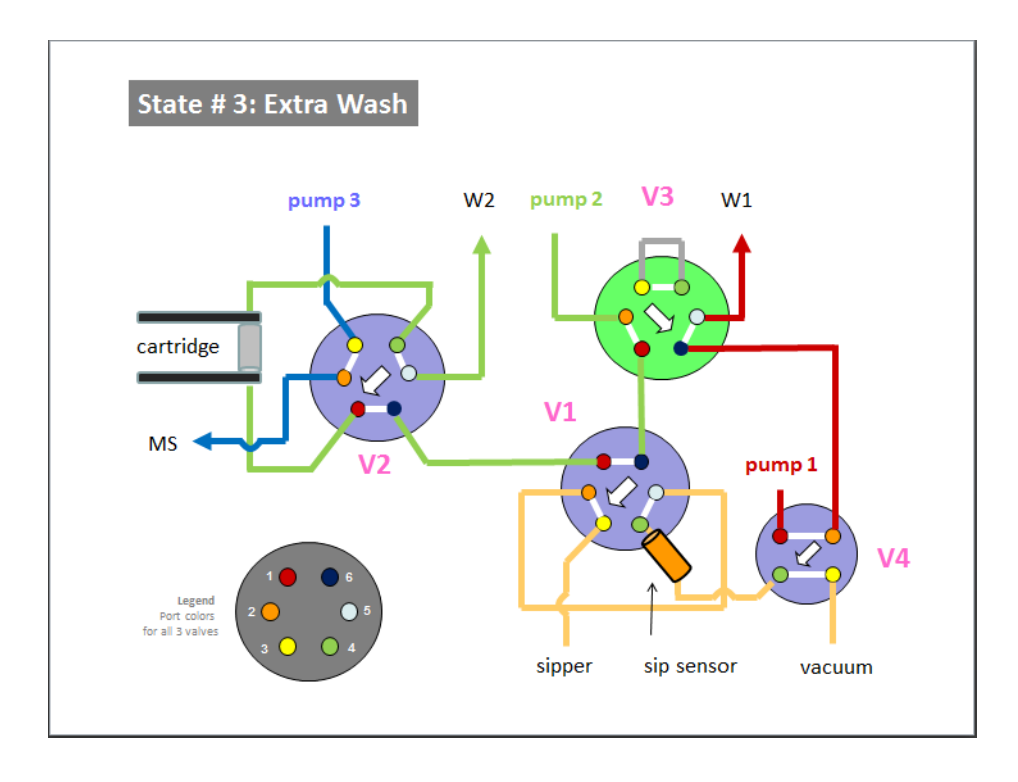

State #4: Elute

## State #4: Elute

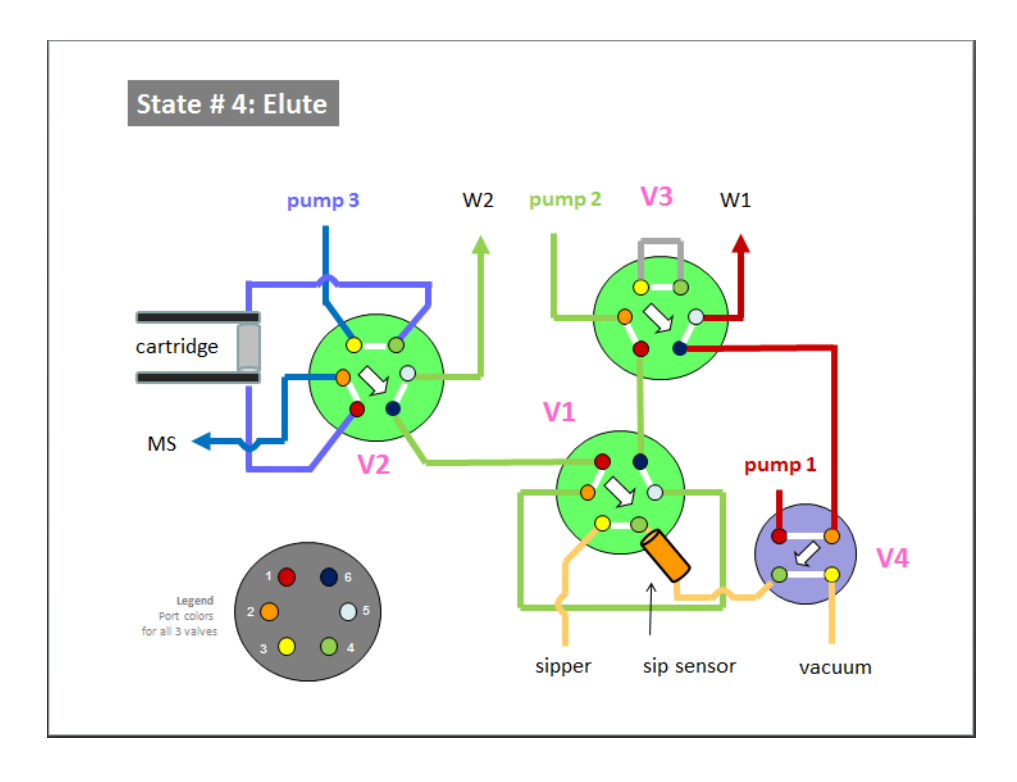

## State #5: Re-equilibrate

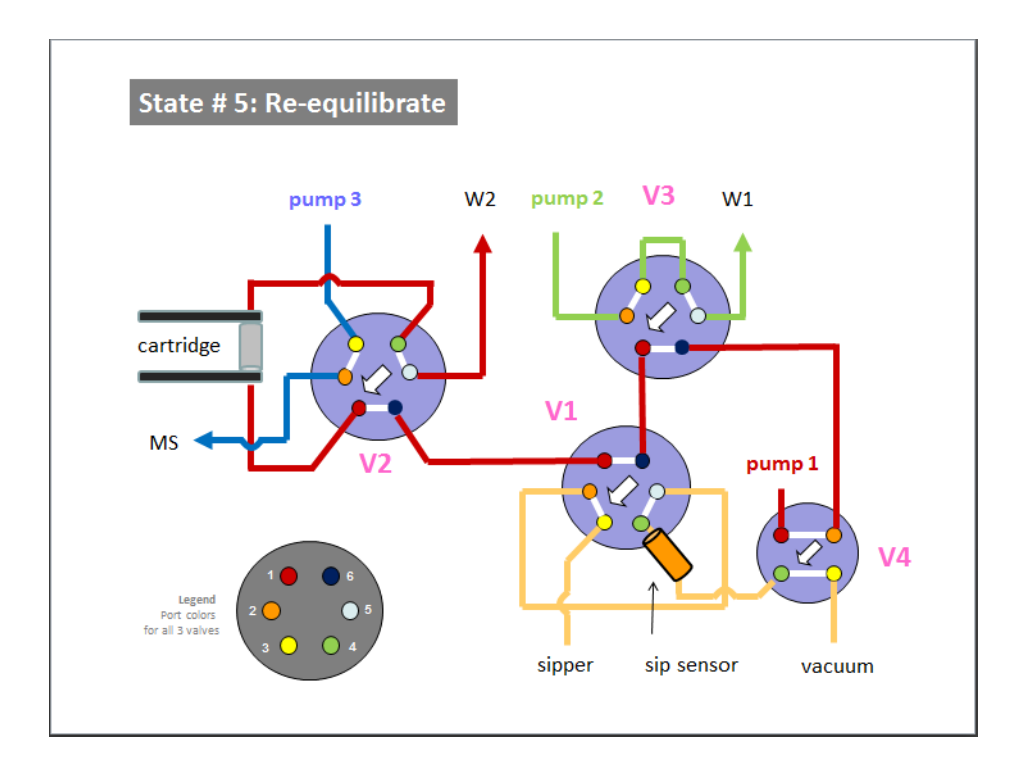

Flush the sipper tube

## Flush the sipper tube

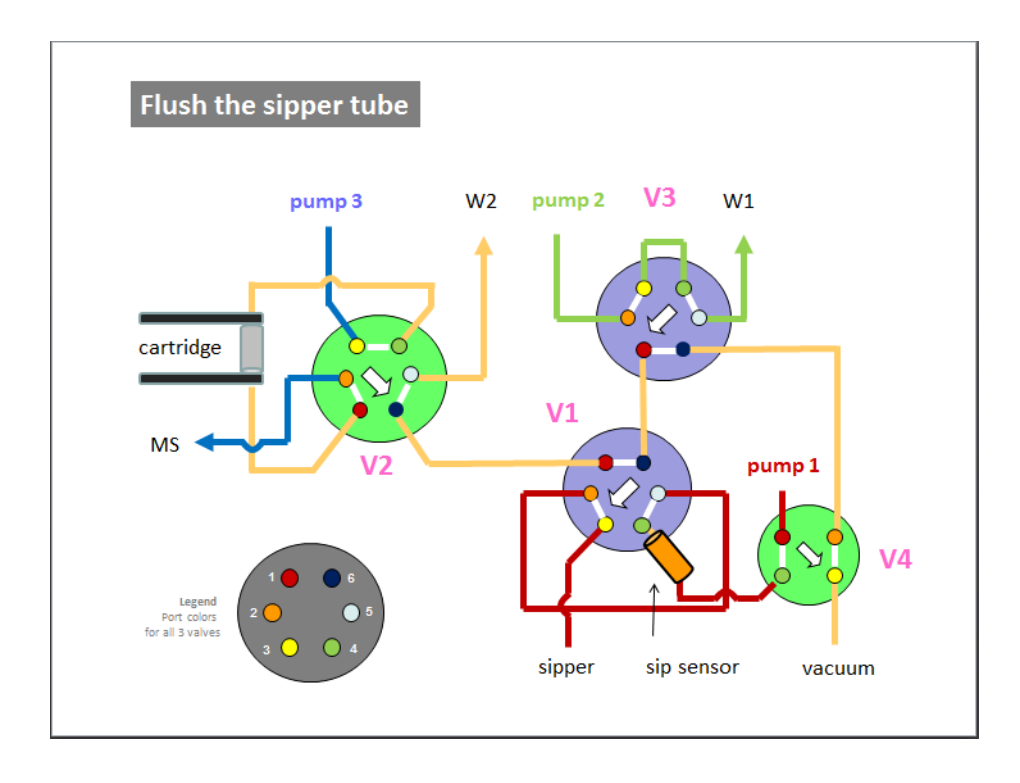

## Physical colors of the tubing

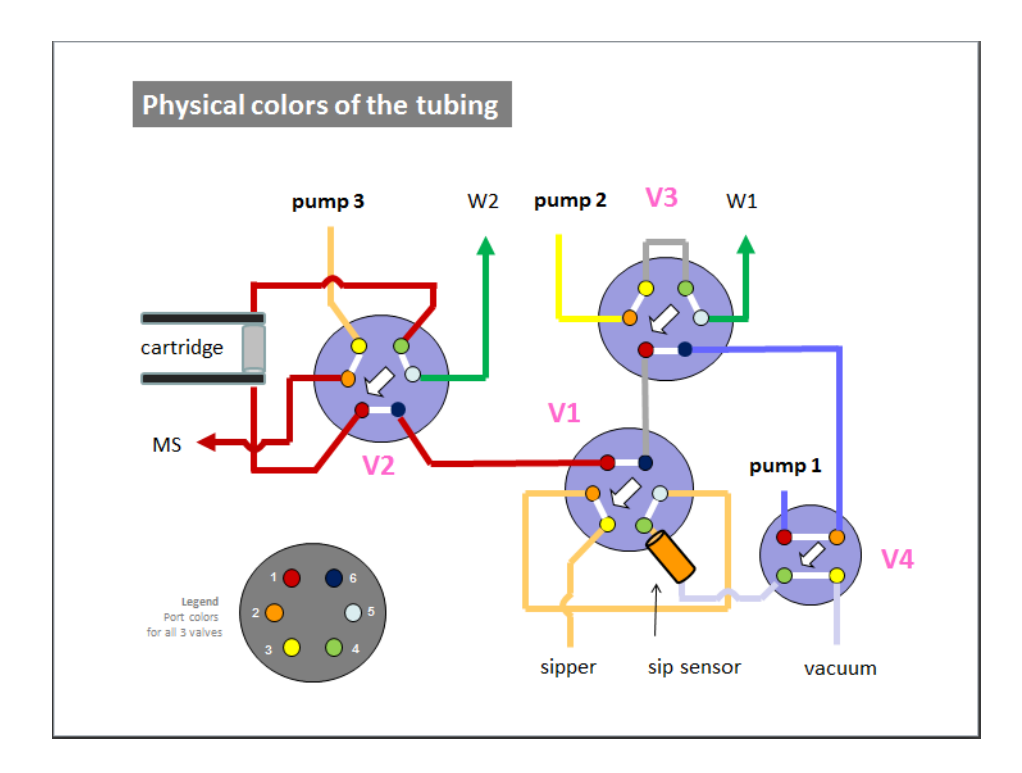

## Valve positions

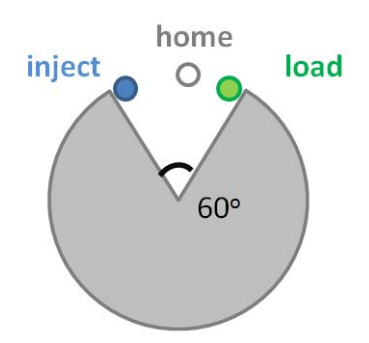

### In This Book

This guide gives you a quick overview of the RapidFire 365 High-throughput Mass Spectrometry System.

For Research Use Only. Not for use in diagnostic procedures.

Manufactured by Agilent Technologies Singapore Pte. Ltd. No. 1 Yishun Avenue 7, Singapore 768923

#### www.agilent.com

© Agilent Technologies, Inc. 2018

May 2018

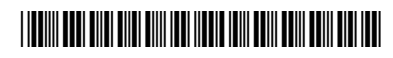

G5557-90004 Revision A

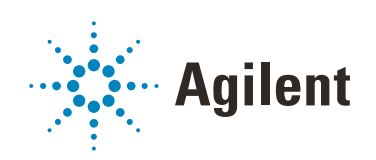